### Datos de precipitación mensuales de TRMM y el Índice de vegetación de MODIS

### **Objetivo:**

Aprender a crear subconjuntos de datos y a descargar datos basados en la percepción remota en formato NetCDF, GeoTIFF y HDF5 usando Giovanni y Mirador.

Giovanni es una aplicación en línea que permite analizar, visualizar y descargar fácilmente muchos de los productos de datos de la NASA. http://giovanni.gsfc.nasa.gov/

Mirador es una búsqueda de datos en línea y una herramienta de descarga para datos de la ciencia terrestre de la NASA que permite descargar datos individuales o en masa. <u>http://mirador.gsfc.nasa.gov/</u>

Este ejercicio tiene dos partes:

- 1. Crear subconjuntos de y descargar datos de la precipitación mensuales de TRMM usando Giovanni
- 2. Crear subconjuntos de y descargar datos del índice de vegetación mensuales de MODIS usando Mirador

## Parte 1: Crear subconjuntos de y descargar datos de la precipitación mensuales de TRMM usando Giovanni

- Descargue datos tempranos de IMERG usando Giovanni
- Vaya a: http://giovanni.gsfc.nasa.gov/giovanni
- En la página de Giovanni Ud. verá las siguientes opciones:

| Select Plot    • Maps: Time-Averaged     • Comparisons: | ◯ Time Series: Select ▼ ◯ Vertical: Select ▼ ◯ Miscellaneous: Select ▼                                                   |
|---------------------------------------------------------|----------------------------------------------------------------------------------------------------|
| Select Date Range (UTC)    YYYY-MM-DD.  HH:mm           | Select Region (Bounding Box or Shapefile)<br>Format: West, South, East, North<br>-180, -90, 180, 90 Show Map Show Shapes |
| Number of matching Variables: 0 of 331<br>Keyword :     | Total Variable(s) included in Plot: 0<br>Search Clear                                                                    |

| Select Plot                                      | Permite selección de opciones de análisis                                                           |
|--------------------------------------------------|----------------------------------------------------------------------------------------------------|
| Select Date Range                                | Permite selección de período de tiempo                                                              |
| Select Region (Bounding Box or Shapefile)        | Permite selección de una región geográfica<br>(por latitud-longitud, por mapa, o por<br>shapefiles) |
| Keyword                                          | Buscar parámetros de datos según palabra<br>clave                                                   |
| Plot Data (bottom right – not<br>pictured above) | Hacer representación gráfica desada                                                                 |

- Ingrese las siguientes opciones:
- Keyword: Ingrese TMPA, luego pulse click Search
- Seleccione Precipitation Rate (TRMM\_3B43 v7) Monthly
- Bajo la opción Units, seleccione 'mm/month'

| Number of matching Variables: 3 of 1404 Total Variable(s) included in Plot: 1 |                                            |        |              |           |            |            |            |
|-------------------------------------------------------------------------------|--------------------------------------------|--------|--------------|-----------|------------|------------|------------|
| Keyword : TMPA                                                                |                                            |        | Search Clear |           |            |            |            |
|                                                                               | Variable                                   | Source | Temp.Res.    | Spat.Res. | Begin Date | End Date   | its        |
| ≤                                                                             | Precipitation Rate (TRMM_3B43 v7)          | TRMM   | Monthly      | 0.25 °    | 1998-01-01 | 2016-03-31 | mm/month + |
|                                                                               | Precipitation Rate (TRMM_3B42_daily<br>v7) | TRMM   | Daily        | 0.25 °    | 1997-12-31 | 2016-03-31 | mm/day     |
|                                                                               | Precipitation (TRMM 3B42 v7)               | TRMM   | 3-hourly     | 0.25 °    | 1998-01-01 | 2016-03-31 | mm/hr      |

• Fije Select Plot como Maps: Time Averaged Plot Select Plot

Maps: Time Averaged Map

- Select Region (Bounding box or Shapefile)
  - o Dibuje un cuadro alrededor de Sudamérica o ingrese latitud y longitud:
    - (-90.0, -55.0, -35.0, 15.0)
  - Nota: longitudes del oeste y latitudes del sur se denotan como números negativos mientras las longitudes del este y latitudes del norte son números positivos.
  - o Pulse en Show Map para ver la región

| c or Shapefile)                                                                                                    |
|----------------------------------------------------------------------------------------------------|
| Show Map Show Shapes                                                                                                    |
| Select Date Range (UTC)    YYYY-MM  HH:mm    2011  -01  -01  2011  -01  -31  23  59    Valid Range: 1998-01-01 to 2016-03-31 |
|                                                                                                    |

Capacitación Ejercicio S1A1

- o 2011 fue uno de los años más húmedos en muchos países de Sudamérica
- Pulse en Plot Data en la parte inferior derecha
- Ud. obtendrá un mapa de tasas pluviales para enero de 2011
- Ud. puede pulsar el símbolo + en la parte superior izquierda para ampliar
- A la derecha del gráfico, bajo el menú **History**, pulse **Downloads**
- Ud. obtendrá una lista de archivos a descargar
- Pulse en los dos archivos **.nc** y dos archivos **.geotiff** para guardarlos en su computadora para poder importarlos después al QGIS

Click on file links to download. Files contain data portrayed in the plot images.

#### NetCDF:

g4.timeAvgMap.TRMM\_3B43\_007\_precipitation.20110101-20110131.90W\_50S\_35W\_15N.nc

#### PNG:

g4.timeAvgMap.TRMM\_3B43\_007\_precipitation.20110101-20110131.90W\_50S\_35W\_15N.png

#### GEOTIFF:

g4.timeAvgMap.TRMM\_3B43\_007\_precipitation.20110101-20110131.90W\_50S\_35W\_15N.geotif

#### KMZ:

g4.timeAvgMap.TRMM\_3B43\_007\_precipitation.20110101-20110131.90W\_50S\_35W\_15N.kmz

# Parte 2: Crear subconjuntos de y descargar datos del índice de vegetación mensuales de MODIS usando Mirador

(El "Normalized Difference Vegetation Index" es un buen indicador de períodos secos/húmedos y se usa para calcular evapotranspiración)

- Vaya a Mirador: <u>http://mirador.gsfc.nasa.gov/</u>
- Desplace hacia abajo hasta Keyword e ingrese MODIS
- En Time Span, usando el calendario, seleccione "January 1, 2011" como la fecha de inicio y "January 31, 2011" como la fecha final
- Dibuje un cuadro alrededor de Sudamérica en el mapa (pulse en la casilla gris para dibujar en el mapa)
- Nota: no todos los parámetros pueden organizarse en subconjuntos espacialmente
- Ud. tendrá las siguientes opciones en la ventanilla de Mirador

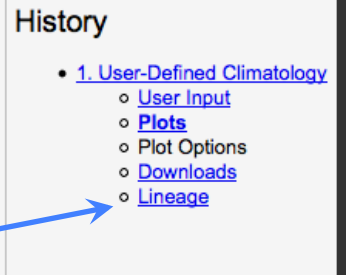

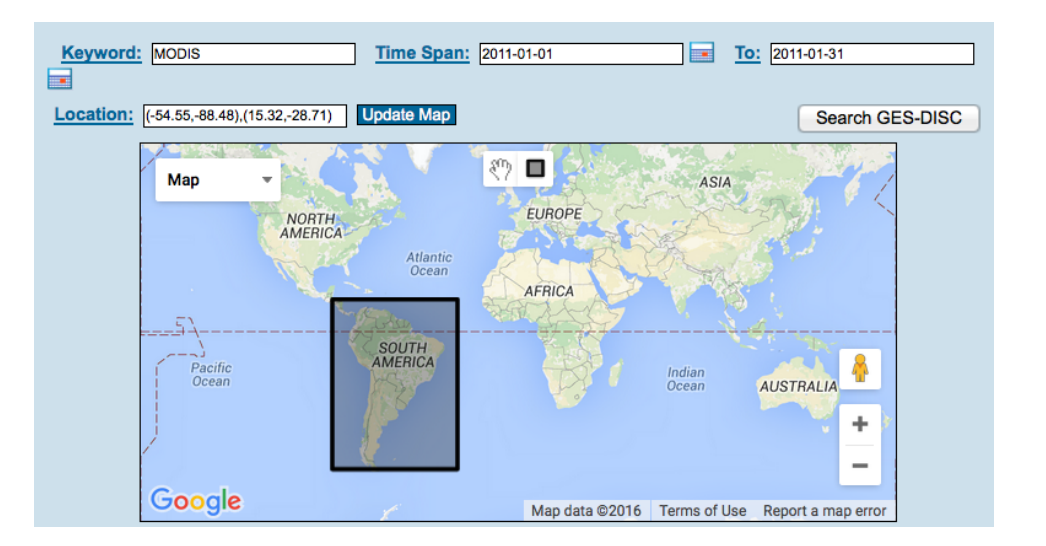

- Pulse en Search GES-DISC
- Ud. obtendrá una lista de variables derivados de MODIS
- Desplácese por la lista hasta llegar a MODIS/Terra Monthly Vegetation Indices 1x1 degree V005
- Pulse en View Files

MODIS/Terra Monthly Vegetation Indices Global 1x1 degree V005 (MODVI)

View Files | Info | Data Calendar

Approx. 4 files found (Avg Size: 0.99 MB) Parameters: VEGETATION INDEX Spatial Resolution: 1 degree x 1 degree Temporal Resolution: 1 month

 Ud. verá el siguiente archivo de datos para enero de 2011 en formato HDF

| MODVI.201101.005.hdf (1.00 MB) | 2011-01-01 00:00:00 |  |  |
|--------------------------------|---------------------|--|--|
| One Click Download:            | Metadata            |  |  |

• Pulse en el enlace del archivo para guardarlo en su computadora para visualizarlo con la programación Panoply en el próximo ejercicio